## **Using MS Excel in Matrix Multiplication**

Example 1: If  $A = \begin{bmatrix} -2 & 1 & 3 \\ -4 & 0 & 5 \end{bmatrix}$  and  $B = \begin{bmatrix} 2 & 0 \\ 3 & -1 \\ 4 & -3 \end{bmatrix}$ ; Find A.B and name the resulting matrix as E

a) Enter the matrices *A* and *B* anywhere into the Excel sheet as:

|   | I15 | -  | =        |   |     |     |     |       |
|---|-----|----|----------|---|-----|-----|-----|-------|
|   | А   | В  | С        | D | E   | F   | G   | H     |
| 1 |     | P  | Matrix A |   |     |     | Mat | rix B |
| 2 |     | -2 | 1        | 3 |     |     | 2   | 0     |
| 3 |     | -4 | 0        | 5 |     |     | 3   | -1    |
| 4 |     |    |          |   | 1.5 | 2.5 | 4   | -3    |
| 5 |     |    |          |   |     |     |     |       |

Notice that Matrix A is in cells B2:D3, and Matrix B in cells G2:H4

b) We multiply Row by Column and the first matrix has 2 rows and the second has 2 columns, so the resulting matrix will have 2 rows by 2 columns.. **Highlight** the cells where you want to place the resulting matrix *E*:

|   | D7 |    | 100 - 100 - 100 - 100 - 100 - 100 - 100 - 100 - 100 - 100 - 100 - 100 - 100 - 100 - 100 - 100 - 100 - 100 - 100 |          |       |   |     |       |
|---|----|----|----------------------------------------------------------------------------------------------------|----------|-------|---|-----|-------|
|   | А  | В  | С                                                                                                    | D        | E     | F | G   | Н     |
| 1 |    | I  | Matrix                                                                                                    | A        |       |   | Mat | rix B |
| 2 |    | -2 | 1                                                                                                    | 3        |       |   | 2   | 0     |
| 3 |    | -4 | 0                                                                                                    | 5        |       |   | 3   | -1    |
| 4 |    |    |                                                                                                    |          |       |   | 4   | -3    |
| 5 |    |    |                                                                                                    |          |       |   |     |       |
| 6 |    |    |                                                                                                    | Matrix E | = A.B |   |     |       |
| 7 |    |    |                                                                                                    |          |       |   |     |       |
| 8 |    |    |                                                                                                    |          |       |   |     |       |
| 0 |    |    |                                                                                                    |          |       |   |     |       |

c) Once you have highlighted the resulting matrix, and <u>while it is still highlighted</u>, enter the following formula:

## =MMULT(B2:D3,G2:H4)

d) When the formula is entered, press the **Ctrl** key and the **Shift** key <u>simultaneously</u>, then press the **Enter** key. This will change the formula you just wrote to:

## {=MMULT(B2:D3,G2:H4)}

If you don't press these keys simultaneously (holding down Shift and Ctrl then press Return), the result will appear only in one cell or, you will get some error message).

| <ul><li>e) The resulting matrix will b</li></ul> | be: |
|--------------------------------------------------|-----|
|--------------------------------------------------|-----|

| 11 | D7 | •  | = {      | –<br>=MMULT(B2 | 2:D3,G2:H4)} |   |     |       |
|----|----|----|----------|----------------|--------------|---|-----|-------|
|    | А  | В  | С        | D              | E            | F | G   | Н     |
| 1  |    | I  | Matrix . | 4              |              |   | Mat | rix B |
| 2  |    | -2 | 1        | 3              |              |   | 2   | 0     |
| 3  |    | -4 | 0        | 5              |              |   | 3   | -1    |
| 4  |    |    |          |                |              |   | 4   | -3    |
| 5  |    |    |          |                |              |   |     |       |
| 6  |    |    |          | Matrix E       | = A.B        |   |     |       |
| 7  |    |    |          | 11             | -10          |   |     |       |
| 8  |    |    |          | 12             | -15          |   |     |       |
| 0  |    |    |          |                |              |   |     |       |

Example 2: Repeat the previous example, but this time find BA and name the resulting matrix as F

We multiply Row by Column but this time the first matrix has 3 rows and the second has 3 columns, so the resulting matrix will have 3 rows by 3 columns.

Once you have highlighted the resulting matrix, and <u>while it is still highlighted</u>, enter the following formula:

## **=MMULT(G2:H4,B2:D3)**

When the formula is entered, press the **Ctrl** key and the **Shift** key <u>simultaneously</u>, then press the **Enter** key. This will change the formula you just wrote to:

| ·  | C7 | -                | = {=N    | AMULT(G2 | :H4,B2:D3)} | . ÷. |     |       |
|----|----|------------------|----------|----------|-------------|------|-----|-------|
|    | А  | В                | С        | D        | E           | F    | G   | Н     |
| 1  |    | ľ                | Iatrix A |          |             |      | Mat | rix B |
| 2  |    | -2               | 1        | 3        |             |      | 2   | 0     |
| 3  |    | -4               | 0        | 5        |             |      | 3   | -1    |
| 4  |    |                  |          |          |             |      | 4   | -3    |
| 5  |    | 1                |          |          |             |      |     |       |
| 6  |    | Matrix $F = B.A$ |          |          |             |      |     |       |
| 7  |    |                  | -4       | 2        | 6           |      |     |       |
| 8  |    |                  | -2       | 3        | 4           |      |     |       |
| 9  |    |                  | 4        | 4        | -3          |      |     |       |
| 10 |    | 10 - X - X       |          |          |             |      |     |       |

<u>Example 3</u>: If  $A = \begin{bmatrix} 0.6 & 0.4 \\ 0.3 & 0.7 \end{bmatrix}$ , find  $A^2$ ,  $A^3$ ,  $A^4$  and  $A^8$ .

Since *A* has 2 rows and 2 columns and we are multiplying by itself, then the resulting matrices will also have 2 rows and 2 columns. Enter the matrices *A* anywhere into the Excel sheet as:

|   | А | В   | С     |   |
|---|---|-----|-------|---|
| 1 |   | Mat | rix A |   |
| 2 |   | 0.6 | 0.4   |   |
| 3 |   | 0.3 | 0.7   | T |
| A |   |     |       | Γ |

The answers can be found as:

$$A^{2} = A.A$$
$$A^{3} = A^{2}.A$$
$$A^{4} = A^{2}.A^{2}$$
$$A^{8} = A^{4}.A^{4}$$

|    | Α | В      | С                           | D | E        | F                  |
|----|---|--------|-----------------------------|---|----------|--------------------|
| 1  |   | Mat    | rix A                       |   |          |                    |
| 2  |   | 0.6    | 0.4                         |   |          |                    |
| 3  |   | 0.3    | 0.7                         |   |          |                    |
| 4  |   |        |                             |   |          |                    |
| 5  |   | Matri  | $\mathbf{x} \mathbf{A}^2$   |   | Matri    | $\mathbf{x} A^3$   |
| 6  |   | 0.48   | 0.52                        |   | 0.444    | 0.556              |
| 7  |   | 0.39   | 0.61                        |   | 0.417    | 0.583              |
| 8  |   |        |                             |   |          |                    |
| 9  |   |        |                             |   |          |                    |
| 10 |   | Matri  | $\mathbf{x} \mathbf{A}^{4}$ |   | Matri    | $\mathbf{x} A^{8}$ |
| 11 |   | 0.4332 | 0.5668                      |   | 0.428609 | 0.571391           |
| 12 |   | 0.4251 | 0.5749                      |   | 0.428543 | 0.571457           |

As we did before, highlight the resulting matrix, and <u>while it is still highlighted</u>, enter the formula.

When the formula is entered, press the **Ctrl** key and the **Shift** key <u>simultaneously</u>, then press the **Enter** key.

| • | $A^2 = A.A$ and the formula :         | =MMULT(B2:C3,B2:C3)     |
|---|---------------------------------------|-------------------------|
| • | $A^3 = A^2 A$ and the formula :       | =MMULT(B2:C3,B6:C7)     |
| • | $A^4 = A^2$ . $A^2$ and the formula : | =MMULT(B6:C7,B6:C7)     |
| • | $A^8 = A^4$ . $A^4$ and the formula : | =MMULT(B11:C12,B11:C12) |